## How to Register/Sign Up for MyActiveCenter

First, you will need to have your Key Tag ready. Go to <u>https://myactivecenter.com/</u> and click the **NEW USERS** button.

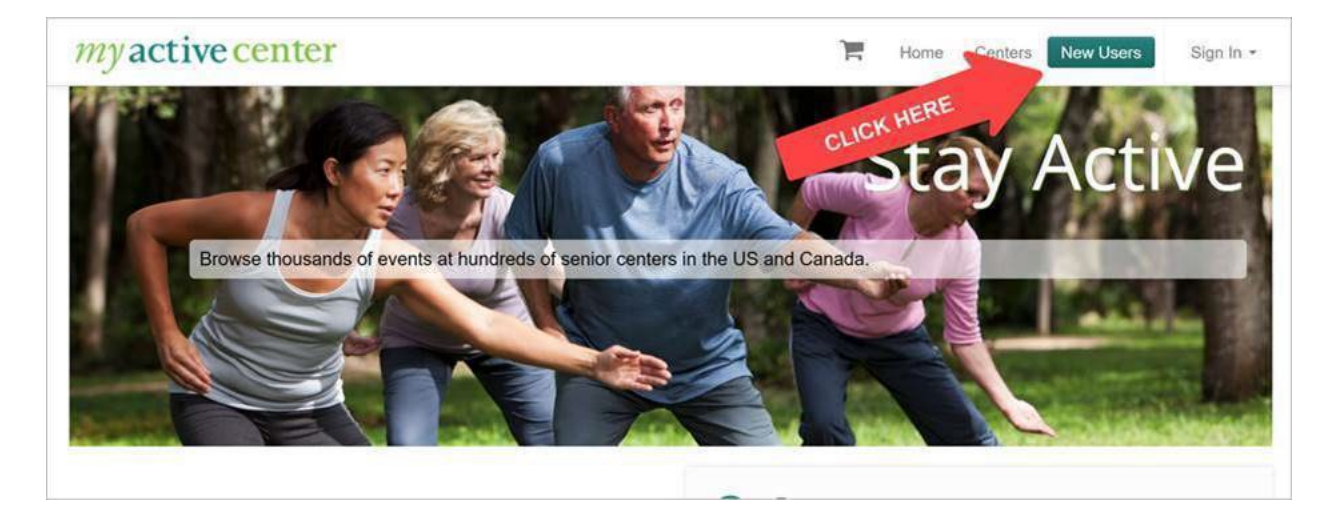

Then search for and select the Senior Center you belong to.

| <i>my</i> active c | enter                                                                                                 | F               | Home | Centers | New Users | Sign In 👻 |
|--------------------|----------------------------------------------------------------------------------------------------|-----------------|------|---------|-----------|-----------|
|                    | Please Choose a Center<br>Training Q Currently showing Senior Centers near San Antonio, TX 78221, USA |                 |      |         |           |           |
| HERE               | Training Senior Center<br>1 1784.5 miles away ()<br>2 132 Main St                                     |                 |      |         |           |           |
| CLICK              | <ul> <li>► 123 Main St.</li> <li>Boston, MA 02114</li> <li>► 555-5555</li> <li>♥ Web Site</li> </ul>  |                 |      |         |           |           |
|                    | Copyright © 2020 MySeniorCenter Software, All ri<br>Version 1.1.43                                    | ights reserved. |      |         |           |           |

Next, follow the steps below to type in your Key Tag number and Home Phone number. Then put in your own personal Email and Password. That will be how you sign in and out of MyActiveCenter in the future. Once finished, click **CONTINUE**.

| my active center                      |                                                                            |                                                                             |                                                               | F                           | Home                        | Centers                   | New Users                                 | Sign In -        |
|---------------------------------------|----------------------------------------------------------------------------|-----------------------------------------------------------------------------|---------------------------------------------------------------|-----------------------------|-----------------------------|---------------------------|-------------------------------------------|------------------|
| Acti                                  | vate Account                                                               |                                                                             |                                                               |                             |                             |                           |                                           |                  |
| If yr<br>is li<br>cen                 | ou have been issued a<br>nked. This is necessa<br>ter will be retrieved au | a MySeniorCenter Key Tag<br>ry to enroll in activities and<br>itomatically. | by Training Senior Cent<br>groups at this center. Your        | er, enter it<br>contact inf | here so that<br>ormation on | the account file with the |                                           |                  |
|                                       | Senior Center                                                              | Training Senior Center                                                      | Change                                                        |                             |                             |                           |                                           |                  |
| THESE FIELDS MUST                     | Key Tag Number                                                             | x0830                                                                       |                                                               |                             |                             |                           |                                           |                  |
| WHAT THE SENIOR<br>CENTER HAS IN YOUR |                                                                            | The number on the back o<br>applicable).                                    | of your MySeniorCenter Ke                                     | y Tag (incl                 | uding the "X                | " prefix if               |                                           |                  |
| RECORD                                | ome Phone Number                                                           | 866-739-9745                                                                |                                                               |                             |                             |                           |                                           |                  |
|                                       |                                                                            | Your phone number is onl<br>on file with the senior cent                    | y used to verify your identit<br>ter that issued the key tag. | ty. You sho                 | uld use the :               | same numbe                | r that is                                 |                  |
|                                       | E-mail Address                                                             | amanda@myseniorcente                                                        | er.com                                                        |                             |                             |                           |                                           |                  |
|                                       | Password                                                                   |                                                                             |                                                               |                             |                             |                           |                                           |                  |
|                                       | Confirm Password                                                           |                                                                             |                                                               |                             |                             |                           |                                           |                  |
|                                       | y spouse and I share a                                                     | an e-mail address and I woo                                                 | uld like to add him or her to                                 | this accou                  | unt                         | CH                        | HECK HERE TO<br>A SPOUSE TO<br>SAME ACCOU | ADD<br>THE<br>NT |

Once finished, you will now be signed up and logged in!

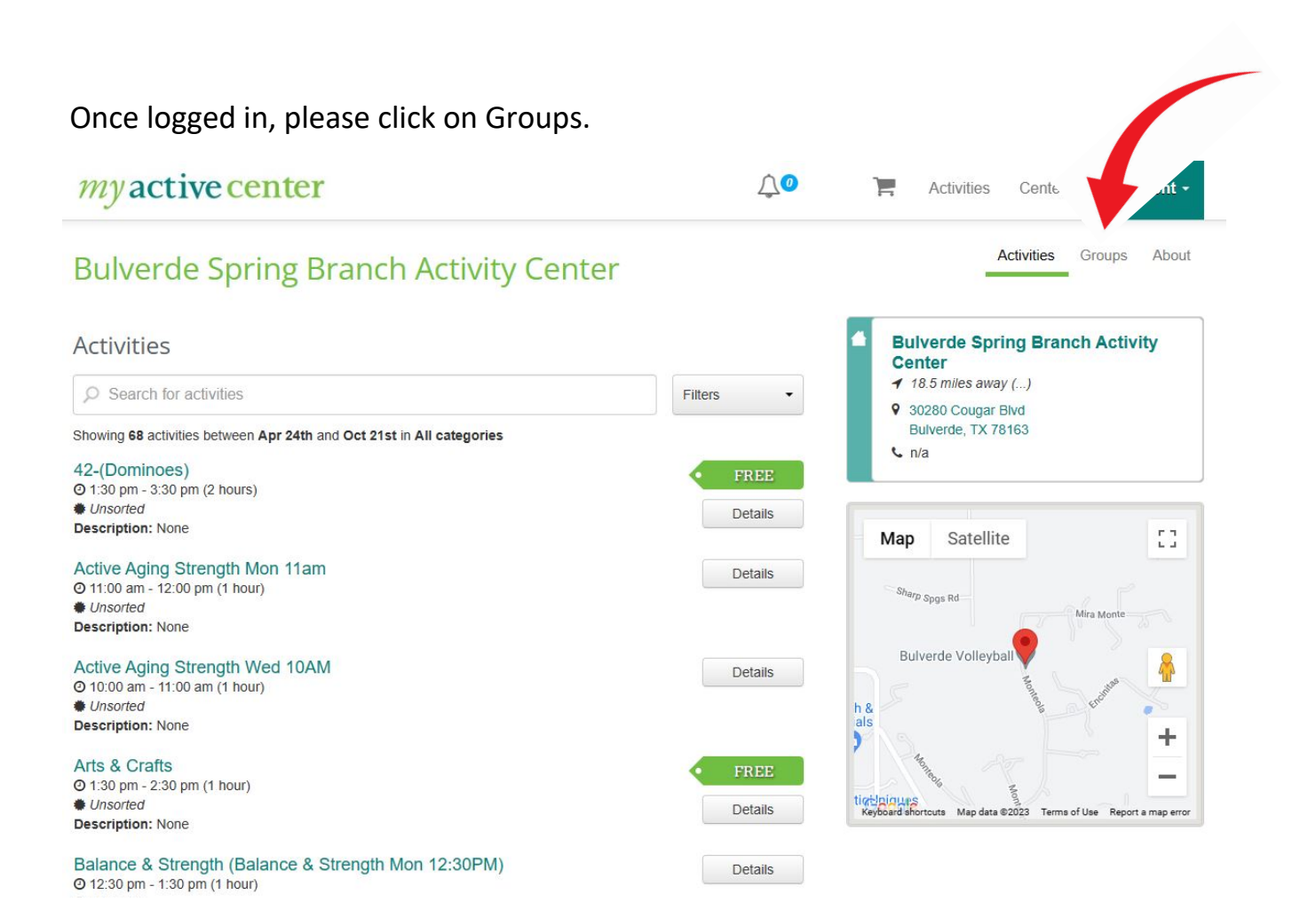

## Click Manage Membership under Recurrent Fitness

| <i>my</i> active cent                        | er                                     | ¢                  | 🧿 🃜 Activities Centers - Hi                                                                                                    | Brent -       |
|----------------------------------------------|----------------------------------------|--------------------|----------------------------------------------------------------------------------------------------|---------------|
| Bulverde Spring                              | Branch Activity (                      | Center             | Activities Groups                                                                                                    | About         |
| Groups<br>2023 Annual Membership -<br>Couple | 2023 Annual Membership -<br>Individual | Fitness Membership | <ul> <li>Bulverde Spring Branch Activ</li> <li>Center</li> <li>18.5 miles away ()</li> <li>30280 Cougar Blvd<br/>Bulverde, TX 78163</li> <li>n/a</li> </ul> | vity          |
| Manage Membership                            | Manage Membership                      | Manage Membership  | Map Satellite                                                                                                    | 23            |
| Recurrent Fitness<br>Membership              |                                        |                    | Bulverde Volleyball<br>h &<br>als<br>ticcloiques<br>Keyboard shortcuts Map data @2023 Terms of Use Repo                                                     | t a map error |
| Manage Membership                            |                                        |                    |                                                                                                    |               |

## Click Add to Cart and then Checkout

| my active cente                 | r                                                                                               | <b>↓◎</b>                           | Activities Centers                                                                                      | Hi Brent +             |
|---------------------------------|-------------------------------------------------------------------------------------------------|-------------------------------------|----------------------------------------------------------------------------------------------------|------------------------|
| Bulverde Spring I               | Branch Activity Center                                                                          |                                     | Activities                                                                                              | Groups About           |
| Groups                          | 열 2023 Annual Membership - 불 Fitness Memb<br>Individual<br>Group Registration                   | rership                             | Bulverde Spring Branc<br>Center<br>18.5 miles away ()<br>30280 Cougar Blvd<br>Bulverde, TX 78163<br>h/a | h Activity             |
| Manage Membership               | Checkout           Name         Price           M         Recurrent Fitness         \$31.50 - F | Recurrent Fitness (1 - V            | Satellite                                                                                               | E ]                    |
| Recurrent Fitness<br>Membership |                                                                                                 | Total \$31.50<br>Cancel Add to Cart | A Colleyball                                                                                            | +                      |
| Manage Membership               |                                                                                                 | Ure2 Al                             | and abortoute Map data @2023 Terms of                                                                   | Use Report a map error |

## Enter credit card info and click Pay Now

| my active center                                                                                                 | <b>↓</b> | Activities                       | Centers - Hi Brent -                          |
|----------------------------------------------------------------------------------------------------|----------|----------------------------------|-----------------------------------------------|
| Shopping Cart                                                                                                    |          |                                  |                                               |
| Bulverde Spring Branch Activity Center                                                                           |          |                                  |                                               |
| Group: Recurrent Fitness Membership<br>Plan: \$31.50 - Recurrent Fitness (1 month)<br>Expiration: May 24th, 2023 |          | -                                | <ul><li>\$31.50</li><li>Ourregister</li></ul> |
|                                                                                                    |          |                                  | owed: \$0<br>Total: \$0                       |
|                                                                                                    |          | Card number:<br>Expiration Date: | ММ/ҮҮ                                         |
|                                                                                                    |          | CVV:                             | 3 digit code                                  |
|                                                                                                    |          | T≣ Cont                          | tinue Shopping Pay Now                        |